Instruktioner för uppdaterade av Kansanopistot-databasen för att lägga till nya "Vuxenkompetens: Grundläggande färdigheter och nyckelfärdigheter för arbetslivet" -utbildningar till databasen

- 1. Logga in på adressen: https://kansanopistot.valudata.fi/admin
- 2. Flytta datormus till "Utbildningar" och välj "Lägg till nytt" från menyn som öppnas till höger.
- 3. Fyll i alla nödvändiga uppgifter i huvudkolumnen. Skriv kursens namn som rubrik. Välj *"Vuxenkompetens: Grundläggande färdigheter och nyckelfärdigheter för arbetslivet"* från Utbildningsform-menyn. Man kan välja endast en utbildningsform.
- 4. Välj kursens utbildningsområde från den övre högra rubriklisten. Utbildningsområdena för Vuxenkompetens-utbildningarna är: Digikompetens, Hållbarhetskompetens och Kompetens för välbefinnande. Av dessa väljer du det utbildningsområde som kursen ingår i. Man kan välja flera utbildningsområden. Man bör ändå som huvudsakligt utbildningsområde välja endast ett. Utbildningen plockas sedan ut till det utbildningsområdet då vi för vår publikation tar ut uppgifter om utbildningarna från databasen. Detta huvudsakliga utbildningsområde väljs genom att trycka på "bubblan" som blir synlig efter namnet på utbildningsområdet. Det huvudsakliga utbildningsområdet syns med fet stil.
- 5. Start- och slutdatum för utbildningen behöver inte anges om man inte så vill. I beskrivningen av utbildningen kan man sedan precisera vid vilken tidpunkt man kan inleda utbildningen. Arkiveringsdatum för utbildningen är en obligatorisk uppgift.
- 6. Från regionmenyn väljer du den region där utbildningen är organiserad. Du kan även välja webbutbildning som region, men även då måste du också välja den geografiska region där utbildningens närundervisningsperiod organiseras.
- 7. När du uppdaterar utbildningarnas information, lägger du till utbildningens sökord i den dolda vyn. De gör det lättare att hitta utbildning på webbplatsens sökmotor.
- När du har matat in uppgifter om utbildningen klickar du på Skicka in för recension.
  Folkhögskolföreningen godkänner utbildningsinformationen innan den publiceras på webbplatsen.